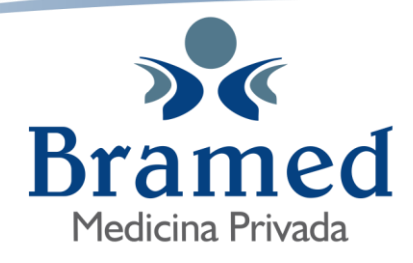

www.bramedsalud.com.ar BramedMedicina bramedsalud Image: State State

## **GESTOS WEB – GESTION AFILIADOS**

| <b>Ģestos</b> °   |                        |  |  |  |
|-------------------|------------------------|--|--|--|
| Organización      | ^                      |  |  |  |
| A usuario         |                        |  |  |  |
| contraseña        |                        |  |  |  |
| Conectar          |                        |  |  |  |
| Si no se registró | ¿Olvidó su contraseña? |  |  |  |

 En el caso que ya este dado de alta, elegir la organización, luego escribir su usuario (dni) y su contraseña.

• En el caso que <u>no se haya registrado</u> con anterioridad, deberá elegir la organización y seguir los siguientes pasos:

| Seleccionar la organización | BRAMED MEDICINA PRIVADA (BRA)       | <b>IMPORTANTE</b> :                                         |  |
|-----------------------------|-------------------------------------|-------------------------------------------------------------|--|
| BRAMED                      | لا Usuario<br>Contraseña            | Debe registrarse con el<br>DNI del titular de la<br>cuenta. |  |
|                             | Entrar                              |                                                             |  |
| esté registrado             | Registrarme<br>Olvidé mi contraseña |                                                             |  |
|                             |                                     |                                                             |  |

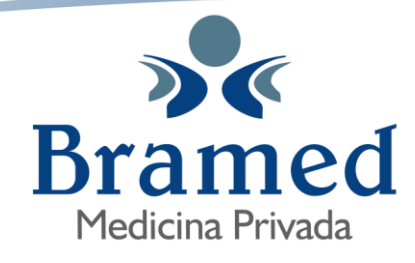

www.bramedsalud.com.ar 🐼 BramedMedicina 👔 bramedsalud 🎯

| Registro para autogestión                                                                                                    |                                                                                                 |          |              |  |  |
|----------------------------------------------------------------------------------------------------|-------------------------------------------------------------------------------------------------|----------|--------------|--|--|
| Estas a punto de crear tu cuenta para poder autogestionar algunos trámites con tu obra social o prepaga.<br>Creá un <b>usuario</b> y completá el formulario con tus datos: |                                                                                                 |          |              |  |  |
| Usuario *                                                                                                    |                                                                                                 |          |              |  |  |
| (El usuario puede tener hasta 11 caracteres que pueden ser letras y/o números)                                                                                             |                                                                                                 |          |              |  |  |
|                                                                                                    |                                                                                                 |          |              |  |  |
| Tus datos:                                                                                                    |                                                                                                 |          |              |  |  |
| Nombre                                                                                                    | Apellido *                                                                                      |          |              |  |  |
|                                                                                                    |                                                                                                 |          |              |  |  |
| Domicilio                                                                                                    | E@MAIL *                                                                                        |          |              |  |  |
|                                                                                                    |                                                                                                 |          |              |  |  |
|                                                                                                    | Verifique que el E@mail ingresado sea correcto, el mismo se usara<br>para envíar la contraseña. |          |              |  |  |
| En representación de:                                                                                                    |                                                                                                 |          |              |  |  |
| Tipo Usuario *                                                                                                    |                                                                                                 |          |              |  |  |
| ~                                                                                                    |                                                                                                 |          |              |  |  |
| Cuit/Cuil *                                                                                                    | Denominación                                                                                    |          |              |  |  |
|                                                                                                    |                                                                                                 |          |              |  |  |
| Sin guiones, por ejemplo: 20271148675                                                                                                    |                                                                                                 |          |              |  |  |
|                                                                                                    |                                                                                                 |          |              |  |  |
|                                                                                                    |                                                                                                 | Cancelar | Crear cuenta |  |  |

- a) Completar los campos con asteriscos en rojo.
- b) <u>Usuario</u>: escribir su **DNI**
- c) <u>Tipo de usuario</u>: "afiliados"
- d) crear cuenta.
- e) la **contraseña será enviada al email** que haya escrito. Fijarse en correo no deseado en caso de no estar en bandeja de entrada.

El usuario se registro con éxito.

Se envio la contraseña a

Página 2|3

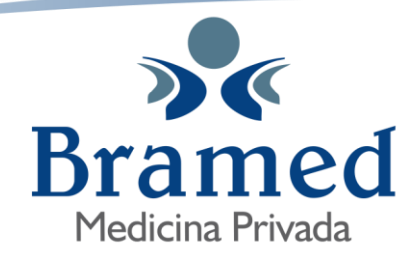

www.bramedsalud.com.ar 🚱 BramedMedicina f bramedsalud @

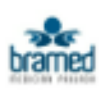

Credencial Digital

Consulta última Facturación

Consulta de Deuda

- <u>Credencial Digital</u>: se puede generar la credencial digital de cada uno de los integrantes del grupo fliar.
- <u>Consulta ultima facturación</u>: podrá descargar la última facturación generada, la cual podrá descargar para ser abonada mediante cualquier medio de pago disponible.
- Consulta de deuda: permite consultar el estado de su cta cte. Podrá generar el comprobante que corresponda para realizar el pago de las facturas adeudadas.

Página 3|3